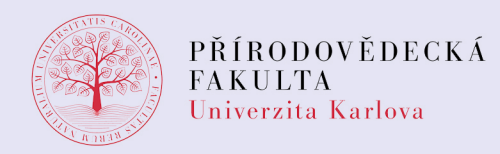

## Přihlášení do MS Teams

Upozornění! Tento návod slouží k přihlášení do Office 365 prostředí Přírodovědecké fakulty UK (Potřebujete-li se přihlásit do Office 365 v doméně @cuni.cz, přejděte na adresu office365.cuni.cz)

**1.** Do adresního řádku svého webového prohlížeče (ne v "anonymním okně" prohlížeče) zadejte adresu **www.office365.cz** 

**2.** Na stránce vpravo nahoře klikněte na "Přihlásit se" a zadejte své fakultní přihlašovací údaje: login@natur.cuni.cz, poté klikněte na "Pracovní nebo školní účet" a následně zadejte své CAS heslo.

**3.** Pokud se zobrazí výzva "Zůstat přihlášen(a)?", zaškrtněte "Příště už nezobrazovat" a stiskněte tlačítko Ano, pokud chcete, aby si prohlížeč zapamatoval vaše přihlášení, jinak klikněte na Ne (např. u veřejně dostupného počítače)

4. Nyní se vám zobrazí úvodní stránka Office 365.

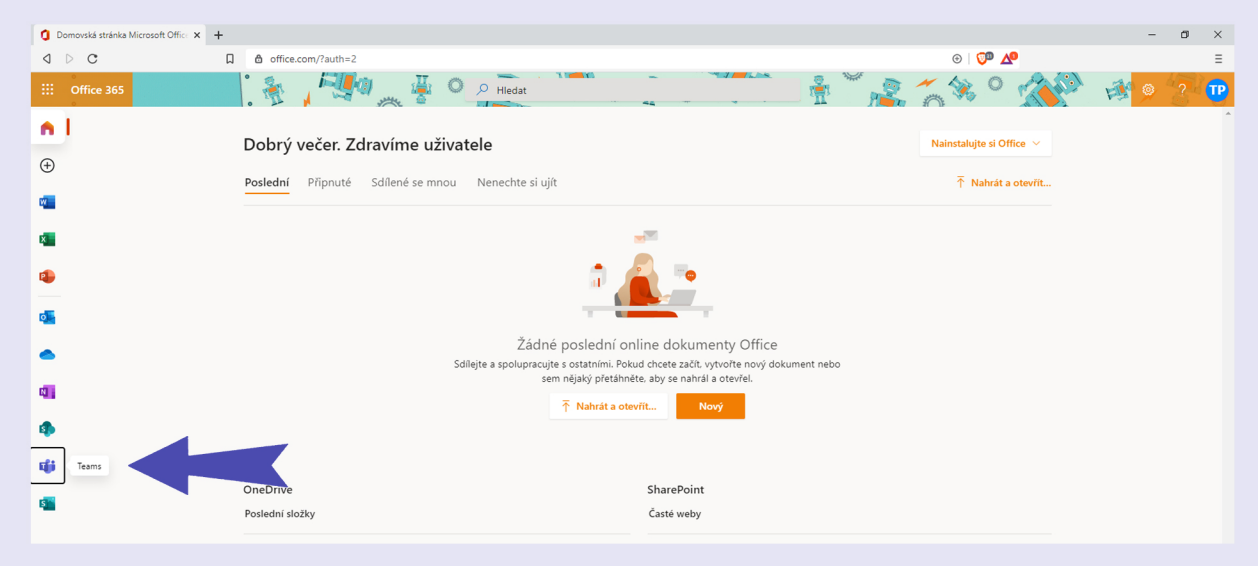

5. Klikněte na ikonu Teams a počkejte na spuštění aplikace.